## 2019年12月3日実践A研修記録

□「筆ぐるめ」の外部データの読み込みのための CSV ファイルの説明

→Excel で作った住所録を CSV ファイルに変更する。

手順

①ファイルから名前を付けて保存を選択

②ファイルの種類をクリック→CSV(カンマ区切り)を選択→保存

| ファイル名(N):   | 名簿           |     |        |   |       |       | $\sim$ |
|-------------|--------------|-----|--------|---|-------|-------|--------|
| ファイルの種類(T): | CSV (カンマ区切り) |     |        |   |       |       | $\sim$ |
| 作成者:        | sugimura     | タグ: | タグの追加  | 0 |       |       |        |
| ▲ フォルダーの非表示 |              |     | ツール(L) | • | 保存(S) | キャンセル |        |
| ③CSV ファイル   | の完成          |     |        |   |       |       |        |

★CSV ファイルはどのソフトからでも見ることの出来るテキストファイルです

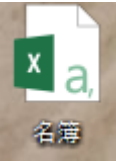

□テンプレートを使って「旅行日程表」を作成する

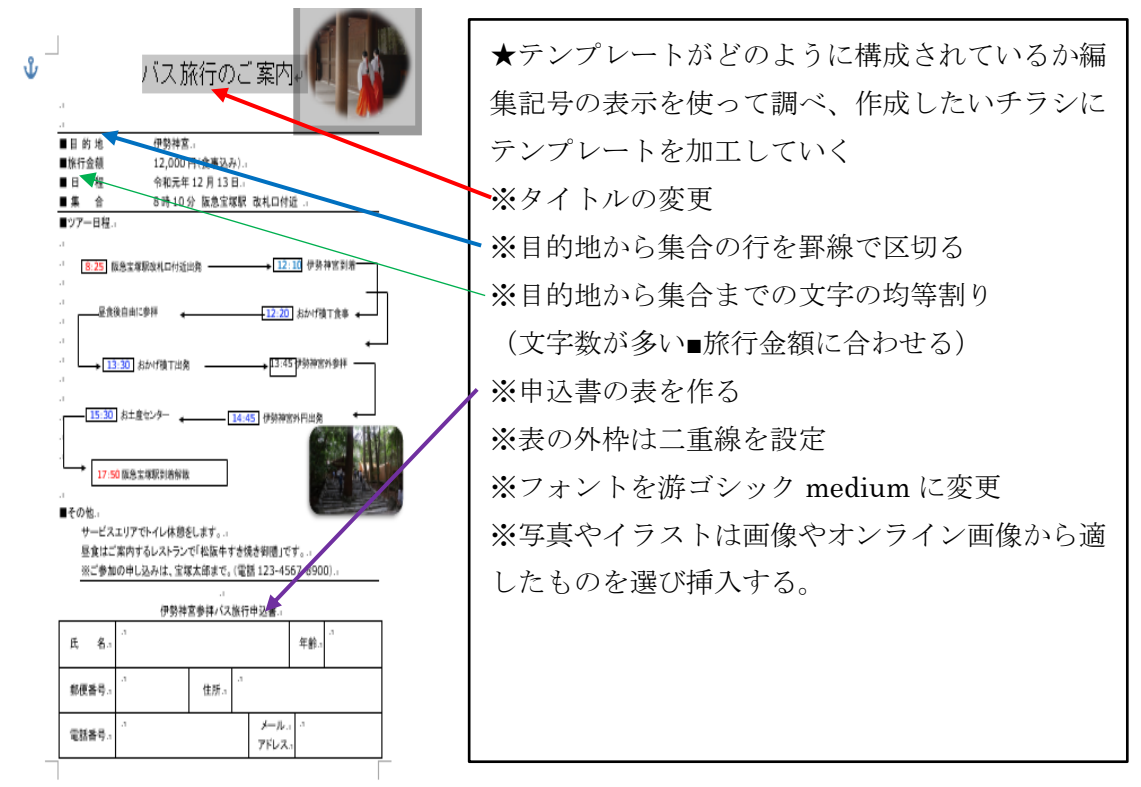